## お知らせメール配信停止操作画面 ①~メール会員~

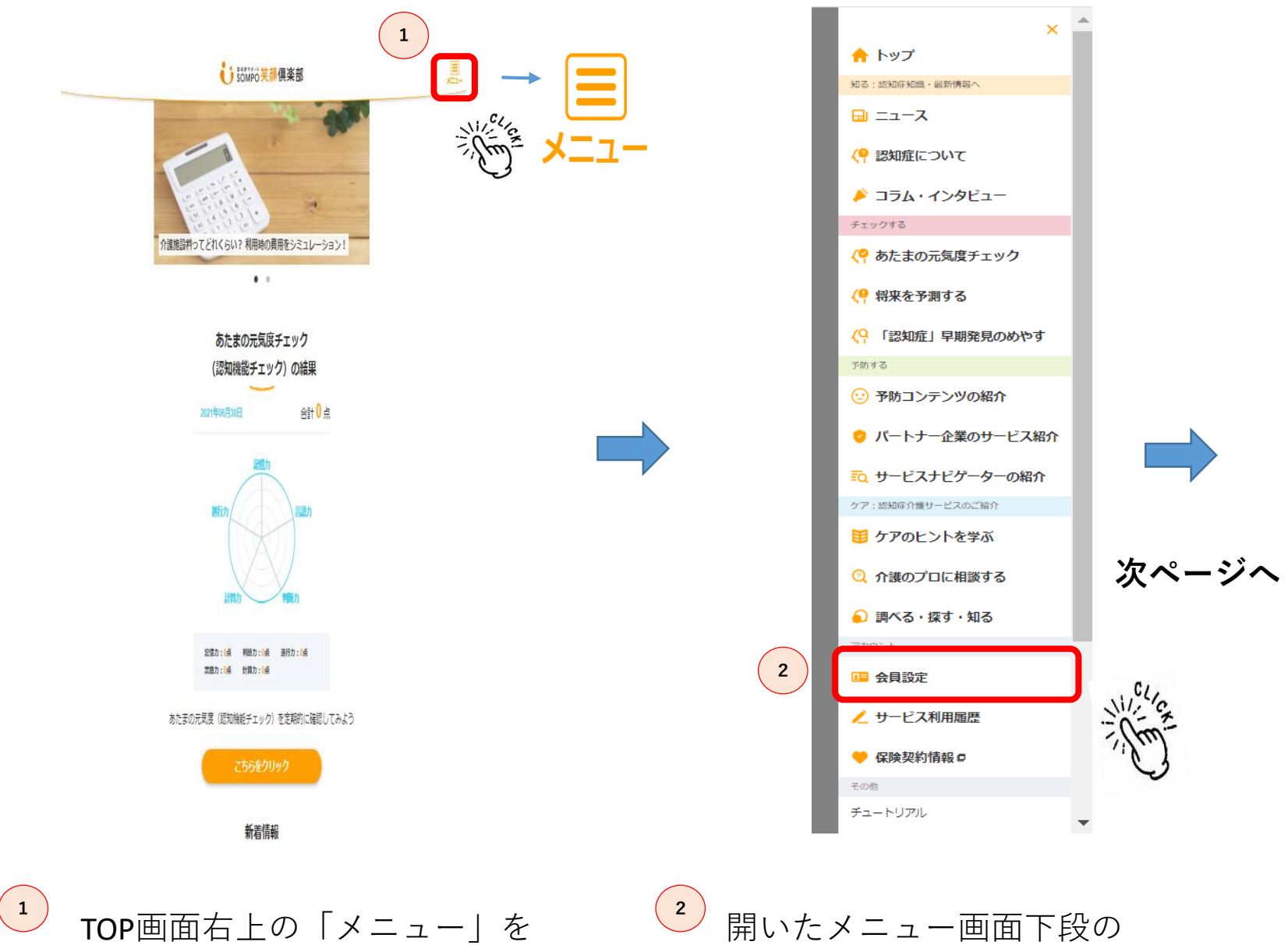

会

クリックします。

「会員設定」をクリックします。

## お知らせメール配信停止操作画面 ②~メール会員~

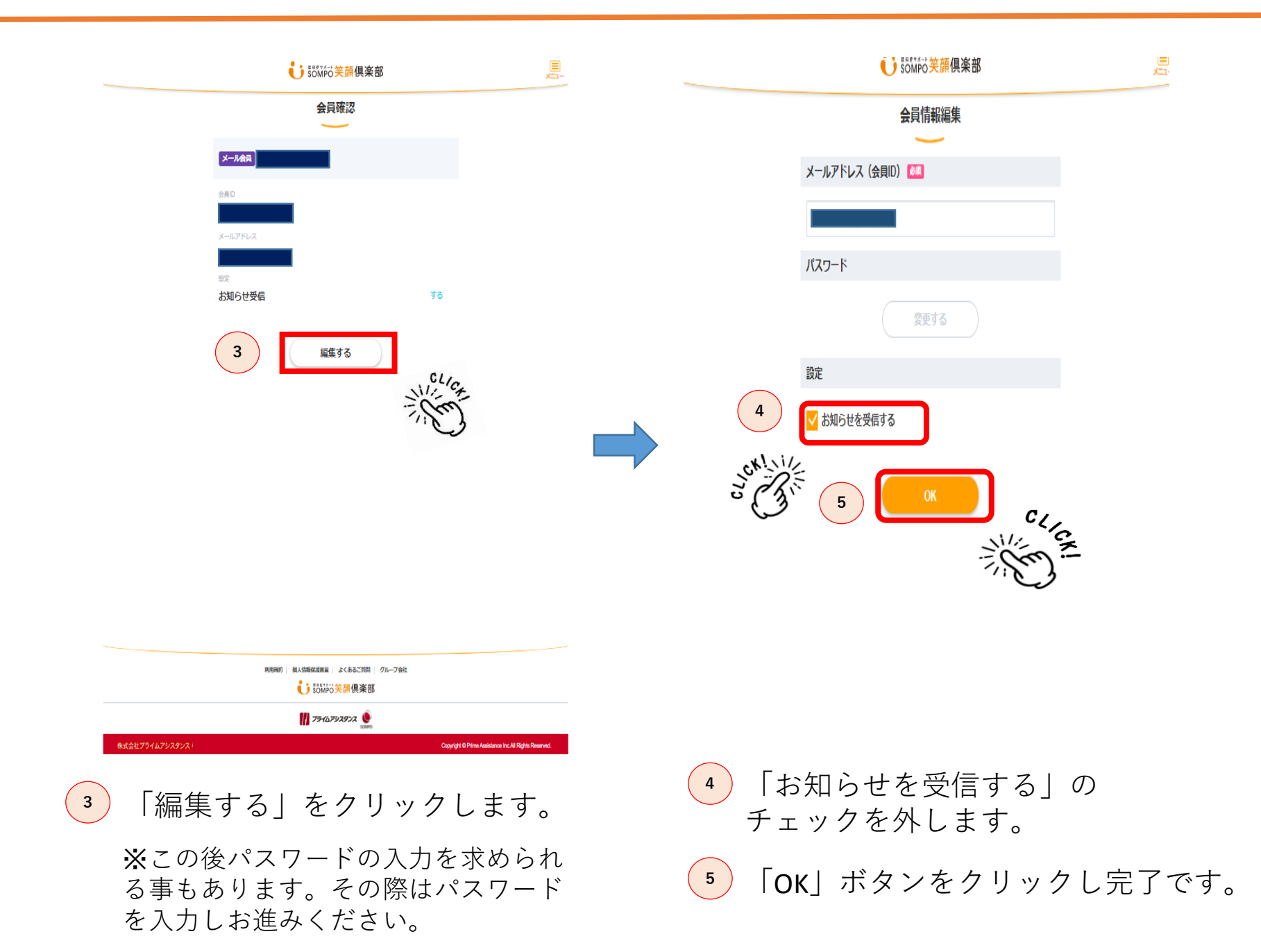